## 【令和7年度学生定期健康診断・Web問診のご案内】

健康診断を受ける前に Web 問診の事前入力をお願いします。

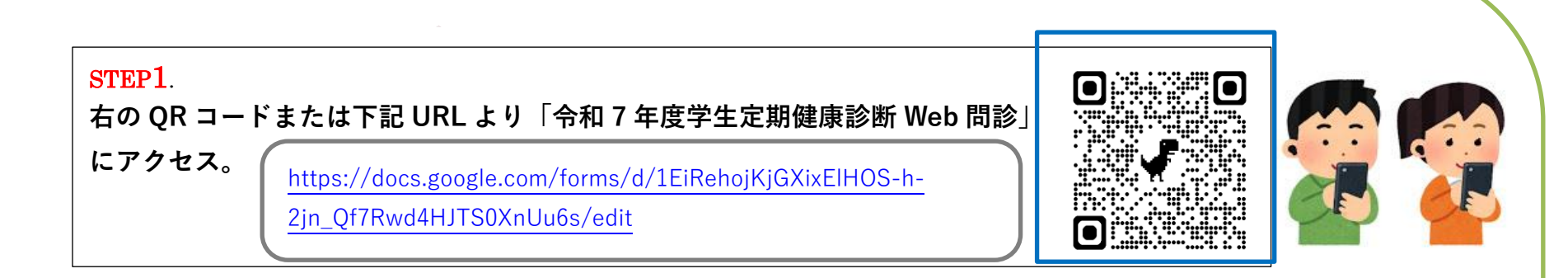

## STEP2.

大学から付与されている、大教 Google アカウントの ID【(ユーザーID)@ex.osaka-kyoiku.ac.jp】とパスワード を入力してください。

※ユーザーID とパスワードは、みらい ICT 先導センターの利用承認書をご確認ください。

STEP3.

多要素認証の要求画面が出た場合は、必要に応じて承認しサインインします。

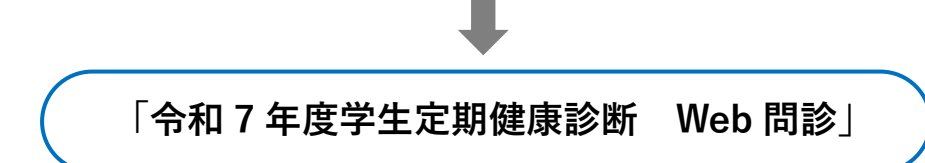

※通信機器の問題等でWeb 問診ができない方は、健診日当日に保健センタースタッフまで申し出て下さい。